## **GRIEVANCE REDRESSAL of LNMIIT**

## To register the complaint on MIS portal the steps are as follows-

**Step 1<sup>st</sup> ->** The complainer login the MIS portal by own login credential & opens the complaint registration page by using below Path. This is OTP based process for the authentication, after submitting a valid OTP the complaint gets register in the portal.

Path- Grievance Redressed->Transaction->Complaint Registration

Please refer the image 1 attached below for the interface of complaint registration process.

| plaint Date *                            | :              | 02/07/2021 16                                  | :38:35                                      |                                                        | Name of Complainer               | : | Administrator                           |  |
|------------------------------------------|----------------|------------------------------------------------|---------------------------------------------|--------------------------------------------------------|----------------------------------|---|-----------------------------------------|--|
| rtment *                                 | :              | Maintenance                                    |                                             | v                                                      | Complaint No.                    | : | MAN/2021-2022 I/02-07-2021/16009        |  |
| plaint To *                              | :              | Project And Ma                                 | aintenance Manager                          | v                                                      | Complaint Type *                 | : | Air Conditioner Repair 🗸 🗸              |  |
| olaint Details *                         | :              | Airduct Repair i<br>because it is n            | s required in admiss<br>ot cooling properly | ion cell                                               |                                  |   |                                         |  |
| tion * : Admiss<br>act<br>ber * : 965441 | ion Ce<br>8235 | ell                                            | <b>v</b>                                    | Location/Site<br>of Complaint *<br>Alternate<br>Number | : Admission cell<br>: 1234567890 |   | ]                                       |  |
| rable<br>for : 02/07/2<br>act *          | 2021           |                                                |                                             | Preferable<br>Time From *                              | : 09:00:00 AM                    |   | Preferable<br>Time To* :<br>06:00:00 PM |  |
| * : 12354                                |                |                                                |                                             |                                                        |                                  |   |                                         |  |
| h File                                   | :              | Valid files : (.jpg,<br>.xlsx)<br>Browse No fi | .bmp, .gif, .png, .pdf,<br>le selected.     | .xls, .doc, zip, .txt,                                 | .docx,                           |   |                                         |  |

Image 1

**Step 2<sup>nd</sup>->** After the complaint registration all complaints gets visible on the login of MIS portal of concern person who take care all these complains. Then that concern person allots complains to a technical person with a date for service. After the completion of that task department admin will change the complaint status.

All these activity done by action taken page of MIS portal by using below path-

Path- Grievance Redressed->Transaction->Action Taken

Please refer the image 2 attached below for the interface of action taken process.

| Edit Yew Higtory Bookmarks Book                             | Holp                           |                                   | PF0 × +                    |                    |                |
|-------------------------------------------------------------|--------------------------------|-----------------------------------|----------------------------|--------------------|----------------|
| ) 🛈 🔒 https://erp.inmit.ac.in/mis/Complaints                | /TRANSACTION/Compliaint        | Allotment.aspx EC \$0%            | C Q, Search                | <b>☆</b> 自         | * * 🔍 🗄        |
| PLAINT ALLOTMENT BY DEPARTMENT<br>: * Marked is Mandatory ! | ADMIN 👽                        |                                   |                            |                    |                |
| Complaint : MAN/2018-2019 1/31-08-20                        | 18/5408 Complain<br>Date"      | d : (31/06/2018 00:33:32          | Complainer<br>Name         | AYUSH AGGARWAL     |                |
| Location : ns-131> BH 3<br>Preferable :                     | Mobile No<br>Preferable        | e :                               | Date                       |                    |                |
| Time: 09:00:00<br>From*                                     | Time: To*                      | 23:00:00                          | Date for<br>Visit/Contact* |                    | ]              |
| Complaint : [Air Ducts Related Repairs<br>Type"             | Work<br>Assigned<br>To*        | Banwari Lal Sharma                | Complaint<br>Details*      | air ducts not work | of buildenty.  |
| Action : Mr. Suresh ji & Rahul Ji<br>Taken :                | Complain<br>Status*            | t : ⊙incomplete OComple           | ted                        |                    |                |
| Incomplete Complaints List O Complete C                     | omplaints List                 | Save Report                       | Cancel                     |                    |                |
| GISTER COMPLAINT LIST<br>Show 700 Show                      | 0                              |                                   |                            | Search             |                |
| ELECT COMPLAINT NO.                                         |                                | COMPLAINT                         | co                         | MPALINT LOCATION   | STATUS         |
| MAN/2018-2019 //31-08-2018/5408                             | air ducts not working          | g properly                        | ns-13                      | 1->BH 3            | INCOMPLETE     |
| MAN/2018-2019 U31-08-2018/5407                              | MY FAN IS NOT WOF<br>REPLACED. | RKING PROPERLYIT NEEDS TO         | BE FIXED OR A-031          | >BH-2              | INCOMPLETE     |
| MAN/2018-2019 I/31-08-2018/5406                             | 1st floor single room          | n side ducts are not working prop | erly s129-                 | BH 3 TYPENS HET    | INCOMPLETE     |
| MAN/2018-2019 //30-08-2018/5404                             | Small Tubelight not            | working                           | D216                       | BH-2 and be the    | INCOMPLETE     |
| Start 🔹 🔹 THE UNM INSTITUTE                                 | Typing Meter 10                | GRIEVANCE REDRES                  | D: Nagenda User Ma         | 00                 | 6 0 10 12 10 P |

## Image 2

**Step 3<sup>rd</sup>->** After allotment of the complaint to a technical person the concern person generated action taken report for a particular complain & give it to the technical person. So that he can take a signature of the complainer after resolving the complaint.

Please refer the image 3 attached below for the interface of action taken Report.

|                                    | HE LNM INSTITUTE OF INF          | ORMATION TECH               | NOLOGY           |     |
|------------------------------------|----------------------------------|-----------------------------|------------------|-----|
| Terrorita a                        | Rupa Ki Nangal, Post-Sumel Via   | - Jamdoli, Dist: Jaipur - 3 | 02031            |     |
| Internation provides in the second | Complaint/Servi                  | ice Report Form             |                  |     |
| Name of Complainant                | : AYUSH AGGARWAL                 | Preferable Date for Visit   | ; 31-Aug-2018    |     |
| Department                         | Maintenance                      | Preferable Time: From       | ; 9:00:00 am     |     |
| Complaint No.                      | MAN/2018-2019 I/31-08-2018/5408  | Preferable Time: To         | : 11:00:00 pm    |     |
| Date of Complaint                  | : 31 Aug 2018                    | Contact No.                 | 918126718009     |     |
| Nature of Complaint                | Air Ducts Related Repairs        | Location                    | : ns-131 -> BH 3 |     |
| Complaint Details                  | ; air ducts not working property |                             |                  |     |
| Work Assigned To                   | Banwari Lal Sharma               | Allotment Date              | : 31-Aug-2018    |     |
|                                    | Action taken                     | with remarks                |                  |     |
|                                    | Mr. Suresh                       | ji & Rahul Ji               |                  |     |
|                                    |                                  |                             |                  |     |
| Signature of Complaina             | int :                            |                             |                  | ()( |
| Date                               | 3.12                             |                             |                  |     |

Step 4<sup>th</sup> - > After the complaint service is over then technical person reports to concern department/ admin with signed document of action taken report.

Step 5<sup>th</sup>-> The department concerned then changes the status from incomplete to complete by action taken page. The complaint is now resolved.

Please refer image 4 attached below for changing the complaint status from incomplete to complete.

| ile Edit y                 | gew Higtory Gookmarks Isols Help                    |                                                                     |                                            |                |            | .8    |
|----------------------------|-----------------------------------------------------|---------------------------------------------------------------------|--------------------------------------------|----------------|------------|-------|
|                            |                                                     | THE UNM INSTITUTE OF INFO × +                                       | ÷                                          |                |            |       |
| € 0 ₽                      | https://erp. <b>inmit.ac.in</b> /mis/Complaints/TRJ | NKSACTION/Complaint_Allotment.aspx 🛛 🕅 🕫 🔍 Search                   |                                            | ☆自             | <b>↓</b> ↑ |       |
| OMPLAINT                   | ALLOTMENT BY DEPARTMENT AD                          | MIN 👽                                                               |                                            |                |            |       |
| Complai                    | d is Mandatory !                                    |                                                                     |                                            |                |            |       |
| Complai<br>No              | int : MAN/2018-2019 I/31-08-2018/                   | 5408 Complaint 31/08/2018 00:33:32                                  | Complainer<br>Name : AYUSH                 | AGGARWAL       |            |       |
| Complai                    | int : ns-131> 8H 3                                  | Complainer : 918126718009<br>Mobile No.                             | Allotment :<br>Date :                      |                |            |       |
| Preferab<br>Time:<br>From* | le:<br>09:00:00                                     | Preferable :<br>Time: To* 23:00:00                                  | Preferable :<br>Date for<br>Visit/Contact* |                |            |       |
| Complai<br>Type*           | int : [Air Ducts Related Repairs                    | Work<br>Assigned : Banwari Lal Sharma<br>To*                        | Complaint : air duo<br>Details* :          | ts not working | g properly |       |
| Action<br>Taken            | Mr. Suresh ji & Rahul Ji<br>:                       | Complaint Status*                                                   |                                            |                |            |       |
|                            |                                                     | Save Report Cancel                                                  |                                            |                |            |       |
|                            |                                                     |                                                                     |                                            |                |            |       |
| ncomple                    | ne Complaints Eist Complete Com                     | prannis List                                                        |                                            |                | _          | _     |
| argister                   | Show 700 Show                                       |                                                                     |                                            | Search:        |            |       |
| SELECT                     | COMPLAINT NO.                                       | COMPLAINT                                                           | COMPALINT                                  | LOCATION       | STA        | TUS   |
| *                          | MAN/2018-2019 //31-08-2018/5408                     | air ducts not working properly                                      | ns-131->BH 3                               |                | INCOM      | PLETE |
| *                          | MAN/2018-2019 I/31-08-2018/5407                     | MY FAN IS NOT WORKING PROPERLY IT NEEDS TO BE FIXED OR<br>REPLACED. | A-031->BH-2                                |                | INCOM      | PLETE |

Image 4